## Viewing VCEA Calendars Using Outlook Desktop Client

Depending on the version of Microsoft Office you are using (Microsoft 2010, 2013 or 2016), and your personalization to its look and feel, what you see may be a little different than what is captured below. The procedures, however, should be similar.

Open up Microsoft Outlook. Once it has opened, select the calendar tab, usually found at the bottom of the window – the green arrow in the image below notes it's common location. You should then see a view of your calendar. Right click on "Shared Calendars" highlighted in blue below  $\rightarrow$  select "Add Calendar",  $\rightarrow$  select "Open Shared Calendar..."

| February 2016 SU MO TU WE TH FR SA       | Februa                    | nry 29 - March 4, 2016 |         |
|------------------------------------------|---------------------------|------------------------|---------|
| 31 1 2 3 4 5 6                           | MONDAY                    |                        | TUESDAY |
| 7 8 9 10 11 12 13                        | 29                        |                        | 1       |
| 14 15 16 17 18 19 20                     |                           |                        |         |
| 21 22 23 24 25 26 27                     |                           |                        |         |
| 20 23                                    | 12 <sup>AM</sup>          |                        |         |
| March 2016                               | 1                         |                        |         |
| SU MO TU WE TH FR SA                     | 2                         |                        |         |
| 1 2 3 4 5                                | 3                         |                        |         |
| 6 7 8 9 10 11 12<br>13 14 15 16 17 18 19 | -                         |                        |         |
| 20 21 22 23 24 25 26                     |                           |                        |         |
| 27 28 29 30 31 1 2                       | 5                         |                        |         |
| 3 4 5 6 7 8 9                            | 6                         |                        |         |
|                                          | 7                         |                        |         |
| My Calendars                             | 8                         |                        |         |
| Calendar                                 | 9 🖝                       |                        |         |
| Shared Calendars                         |                           | 7                      |         |
| VCEA PACCAR 405 Lg Conf Room             | Rename Group              |                        |         |
| VCEA Carpenter 521 SDC Lg Co             | Remove All Calendars      |                        |         |
| VCEA PACCAR 202 Seminar/Sym.             | New Calendar Group        |                        |         |
| VCEA Carpenter 522 SDC Sm Con            | Add Calendar              | Erom Address Book      |         |
| VCEA Dana 142 Deans Conf Room            | Arrange By Name           | From Room List         |         |
| VCEA Dana 139 Frank Inst Conf R.         | Show All Calendars        | From Internet          |         |
| VCEA ETRL 119 College Lg Conf            | Refresh <u>F</u> ree/Busy | Den Shared Calendar    |         |
| VCEA EME 102A EECS Conf Room             | Move <u>U</u> p           |                        |         |
| VCEA ETRI 101 College Seminar            | Move D <u>o</u> wn        |                        |         |
| A ETRL 103 College Sm Conf               |                           |                        |         |
| A ETRL 119 College Lg Conf               | /                         |                        |         |
| ETRL M7 MME Seminar Ro                   | 8                         |                        |         |
| EA Sloan 146 CEE Lg Conf Room            | 9                         |                        |         |
| VCEA Sloan 245 MME Conf Room             | 10                        |                        |         |
| 💌 📰 🕹 🖄 ····                             | 11                        |                        |         |

A dialog box will open. Type in VCEA and click on the "OK" button.

| Open a Shared Calendar |      |        |  |  |
|------------------------|------|--------|--|--|
| Name                   | VCEA |        |  |  |
|                        | ОК   | Cancel |  |  |

A list of resources that begin with VCEA will open. Select the calendar you wish to view and it will open for you.

| Check Names                                   |                               |                | ×          |  |  |  |
|-----------------------------------------------|-------------------------------|----------------|------------|--|--|--|
| Microsoft Outlook found more than one "VCEA". |                               |                |            |  |  |  |
|                                               |                               |                |            |  |  |  |
|                                               |                               |                |            |  |  |  |
| Select the addr                               | ess to use:                   |                |            |  |  |  |
| Name                                          |                               | Title          | Bus        |  |  |  |
| 🛔 frank.innov                                 | /ation.zone                   |                | 5 🔨        |  |  |  |
| VCEA Carpe                                    | enter 521 SDC Lg Co           |                | 3.         |  |  |  |
| VCEA Carpe                                    | enter 522 SDC Sm Co           |                | 3.         |  |  |  |
| VCEA Dana                                     | 139 Frank Inst Conf           |                |            |  |  |  |
| VCEA Dana                                     | 142 Deans Conf Ro             |                | 3.         |  |  |  |
| VCEA EME                                      | 102A EECS Conf Room           |                | 3.         |  |  |  |
| VCEA EME                                      | 26 ESIC Conf Room             |                | 3.         |  |  |  |
| VCEA EME                                      | 101 Cellene Cont R            |                | _          |  |  |  |
| VCEA EIRL                                     | 101 College Seminar           |                | 5.         |  |  |  |
| VCEA EIRL                                     | 103 College Sm Conf           |                | <b>D</b> . |  |  |  |
|                                               | 119 College Lg Cont           |                |            |  |  |  |
| VCEA EIRL                                     | tion Convicor                 |                |            |  |  |  |
|                                               | AD 101 Hotal Statio           |                | 5          |  |  |  |
|                                               | AR 101 Hotel Statio           |                |            |  |  |  |
|                                               | AR 101 Hotel Statio           |                |            |  |  |  |
|                                               | AR 103 Hotel Statio           |                |            |  |  |  |
| VCEA PACC                                     | AR 103 HOLEI Statio           |                |            |  |  |  |
| VCEA PACC                                     | AR 107 IDX Cond Boom          |                |            |  |  |  |
|                                               | AR 200 Town Square            |                |            |  |  |  |
|                                               | AR 200 Seminar/Sym            |                |            |  |  |  |
|                                               | AR 243 Sm Conf Room           |                |            |  |  |  |
| VCEA PACC                                     | VCEA PACCAR 245 Shi Conf Room |                |            |  |  |  |
| VCEA PACC                                     | AR 405 La Conf Room           |                |            |  |  |  |
| S VCEA Room                                   | ns                            |                |            |  |  |  |
| VCEA Sloan                                    | 146 CEE Lg Conf Ro            |                | 3          |  |  |  |
| VCEA Sloan                                    | 245 MME Conf Room             |                | 3.         |  |  |  |
| VCEA Sloan 33 CEE Sm Conf Ro                  |                               |                | 3          |  |  |  |
| VCEA Wegi                                     | VCEA Wegner 268 VSCEB Lg Co   |                |            |  |  |  |
| VCEA Wegner G70 VSCEB Class                   |                               |                |            |  |  |  |
| VCEA Wegi                                     | VCEA Wegner.261 VSECB Sm C    |                |            |  |  |  |
| 🚨 vcea.icorps                                 |                               | 9              |            |  |  |  |
| VCEA.Internships@wsu.edu                      |                               |                | 5          |  |  |  |
| VCEA.Weg                                      | ner 105C VSCEB Con            |                | 5          |  |  |  |
| S VCEACC                                      |                               |                | 5          |  |  |  |
| Soland.Co                                     | mmunications                  |                | 5 👃        |  |  |  |
| <                                             |                               |                | >          |  |  |  |
| Properties                                    | Show More Names               | . New Contact. |            |  |  |  |
|                                               |                               | ОК             | Cancel     |  |  |  |
|                                               |                               |                |            |  |  |  |

You can repeat this with other VCEA calendar for each room you'd like to view.

Each time you go through this process, the specific calendar(s) will be added to your list of calendars and be there each time you open this specific Outlook desktop client (if you have more than one computer you are using the Outlook

desktop client from you may have to do this at each computer). These calendars will continue to be available until you right click on the calendar and select "Remove Calendar". You can add it back in again at any time.

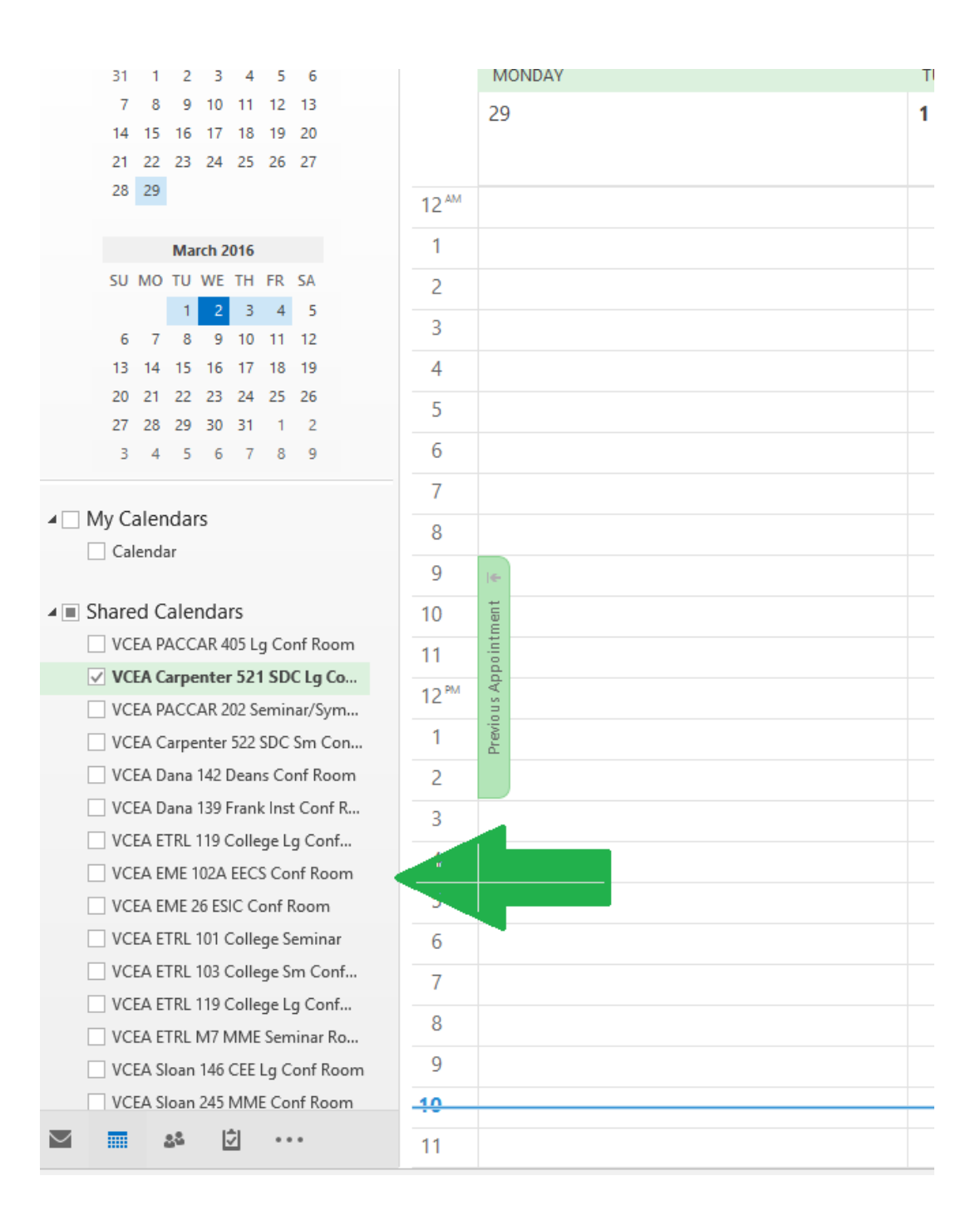